USB PWM Motor 8810-D

# <u>Manual</u>

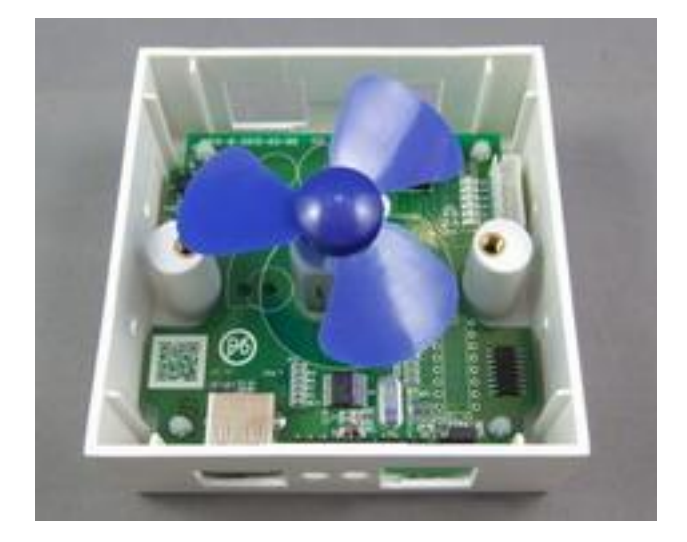

Date : July , 2013 Version :1.0

# Index

| Introduction                 | 3  |
|------------------------------|----|
| Features                     | 3  |
| Minimum System Inquire       | 3  |
| SPEC                         | 4  |
| Package                      | 4  |
| Interface                    | 5  |
| Installation                 | 6  |
| Hardware                     | 6  |
| Driver & Software            | 6  |
| Installation Procedure       | 6  |
| Software Interface           | 8  |
| Clockwise                    | 8  |
| Counter Clockwise            | 8  |
| Control                      | 8  |
| Schedule                     | 9  |
| SDK - USB CDC emulation mode | 10 |
| USB CDC emulation mode       | 10 |

## Introduction

No need any USB protocol knowledge to control PWM DC Motor through PC easily

If you want to use PC to control PWM DC Motor , with USB PWM Motor 8810-D , you can do it simply plug and play. With no external case , just plug the USB port and use our software to control the motor turning direction and the speed . There is Time Scheduler function , you can pre-set the time to auto control the motor .

Fit for Home / Office / Factory Automation application and school training purpose

## **Features**

- Control through USB by PC software
- No need extra power source , use USB as power source and communication .
- Control one 5V PWM DC Motor direction and speed
- Scheduler timer control
- DK (USB CDC mode) provided command under hyper terminal/ putty directly .
  as 2<sup>nd</sup> developing
- Note : This product supports 5V /12V Step Motor and PWM DC Motor . For Step Motor but need to adjust 2 sets black jump . Please contact your reseller to buy the step motor if need . This board controls one kind of motor only at a time.

## **Minimum System Inquire**

- PC / Notebook with Windows OS like WIN 7, VISTA or XP.
- USB 2.0 / 1.1.
- Microsoft .NET Framework Version 3.5 or above

# SPEC.

| ITEM                      | SPECIFICATION    |
|---------------------------|------------------|
| Rated Voltage             | DC 5V            |
| Motor Rated Load          | 0.25A/Phase      |
| No. of Phases             | Four (4)         |
| Step Angle                | 7.5 <sup>~</sup> |
| Excitation Method         | 2-2 Unipolar     |
| Insulation Classification | Class A          |
| Operating Temperature     | 0~+50℃           |
| Operating Humidity        | $5{\sim}90\%$ RH |
| Storage Temperature       | -20℃~+70℃        |
| Storage Humidity          | 5~95%RH          |

# Package

| 8810-D x 1              |                                   |
|-------------------------|-----------------------------------|
| USB Cable ( Male –Male) | For connect with PC               |
| CD                      | With Driver , Manual and Software |

# Interface

| USB port                         | Connect with PC .                        |
|----------------------------------|------------------------------------------|
|                                  |                                          |
| 5V PWM DC Motor & Fan ( Demo)    | Had on board                             |
| Other Motor Application          |                                          |
|                                  | Connect to Step Motor                    |
| Motor Socket                     |                                          |
|                                  | For other 12V Step Motor .               |
|                                  | Need to adjust the JUMP position         |
|                                  | Please refer the Hardware Installation . |
| 12V Power In ( Left+ / Right - ) |                                          |

# Installation

## <u>Hardware</u>

Connect the 8810-D board to PC by USB cable. Windows will show that there is Un-know hardware detected . Then please install the driver and software from CD.

Note : If use the option 12V Step Motor, user need to have the 12V power source first . Please plug the power source to the green socket for 12V power in (Left plus + & Right negative - ), and plug the 12V step motor to white socket and adjust the jumper as following :

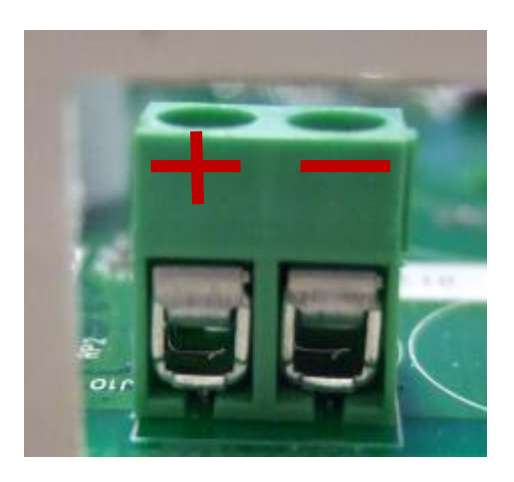

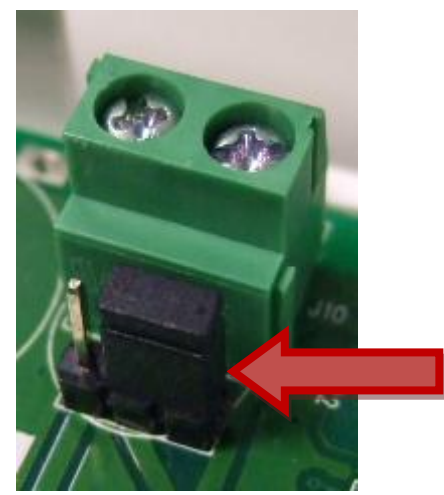

## Driver & Software

### Installation Procedure

- Please make sure that your PC had install .NET . or go to the link below here to download before install USB PWM Motor 8810-D . : <u>http://www.microsoft.com/en-us/download/details.aspx?id=21</u>
- 2. After install .NET, please put the CD in your CD ROM and it will execute AUTORUN. file or you can open by Windows . Please use web browser " IE

" to open the CD.

- Then go to Manual → USB Series → USB PWM Motor 8810-D to Download the driver " USB Net Power Driver" and the software "USB PWM Motor 8810.exe " into your hard disk .
- Software : USB PWM Motor 8810.exe
- 8810 Driver: USB Net Power Driver .
  - 4. Connect the 8810 power and the USB port of 8810 power to PC . PC will pop up " Detect New Hardware", then select the 8810 driver and install .
  - 5. After install the driver, you can get "Aviosys Port (COM X) in Ports (COM& LPT) device manager as following .

Control Panel  $\rightarrow$  System  $\rightarrow$  Device manager  $\rightarrow$  Ports(COM& LPT)  $\rightarrow$  Aviosys Port (COM X)

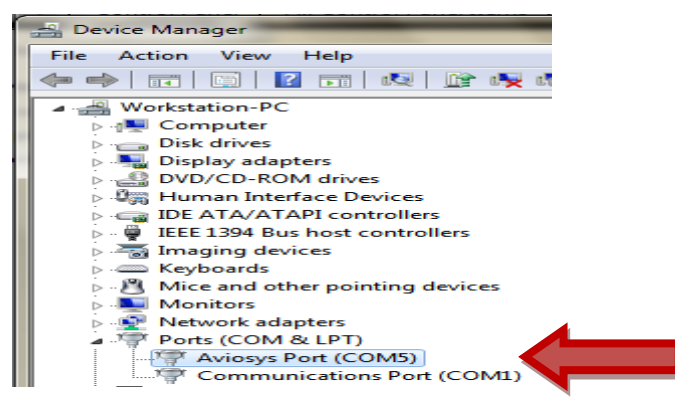

4.) After confirm the 8810-D had shown in Device Manager , please execute the software "USB PWM Motor 8810exe " and you will see as following :

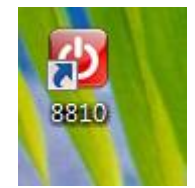

# **Software Interface**

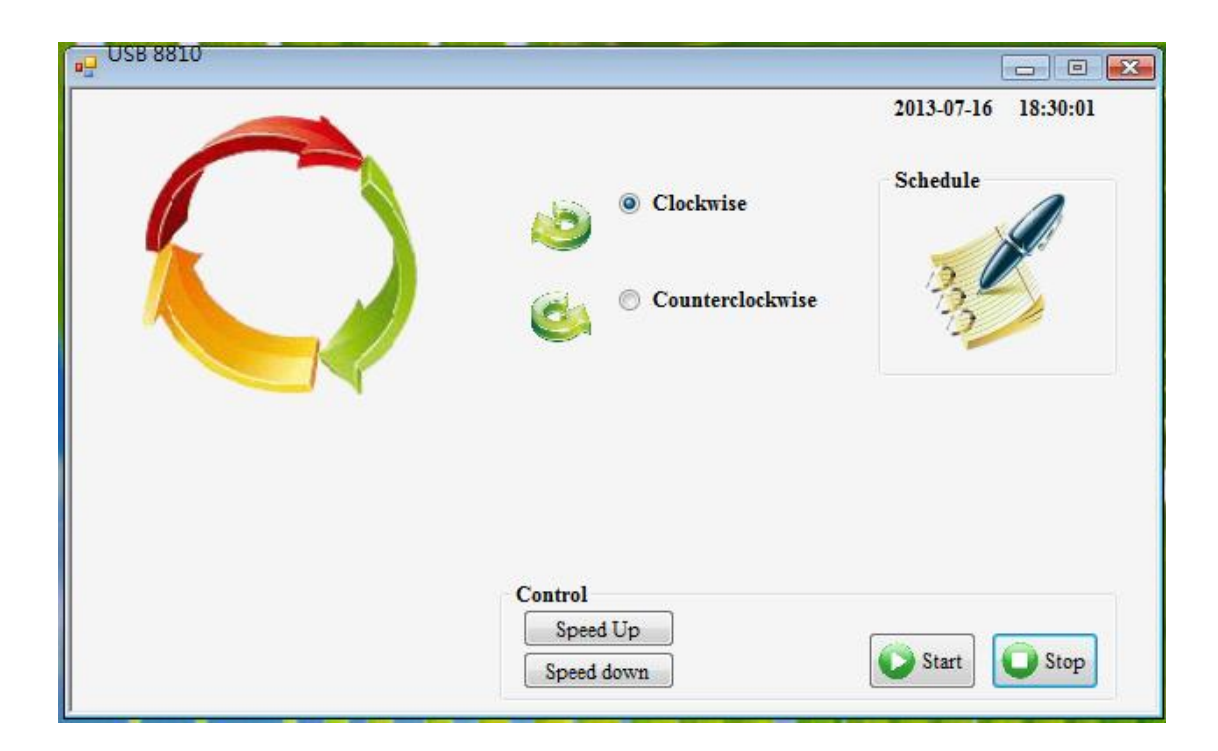

### Clockwise

### **Counter Clockwise**

### Control

Here you can setup the speed up and down :

- Speed Up : Increase the speed
- Speedy Down: Lower the speed
- Start : Start turning
- Stop : Stop turning

### Schedule

| 🖳 Schedule |            |           |        |                     |
|------------|------------|-----------|--------|---------------------|
| Number     | StartDate  | StartTime | Path   |                     |
|            |            |           |        |                     |
|            |            |           |        |                     |
|            |            |           |        |                     |
|            |            |           |        |                     |
|            |            |           |        |                     |
|            |            |           |        |                     |
|            |            |           |        |                     |
|            |            |           |        | 2013-07-16 18:34:51 |
| 2013/ 7/16 | ▼ 18:34:45 | T = 1     |        |                     |
|            |            | Right     |        |                     |
|            |            | Stop      |        |                     |
|            |            |           |        | *                   |
|            | ldd – E    | dit Del   | DelAll | Exit                |

Can setup the schedule to control motor. It is a helpful tool for auto control

Notice : Please turn off the Sleep function of PC and the 8810-D software need to be keep executing as use scheduler function.

| 2013/ 7/16 🔻 18:34:45 💌 | •                     | 2013-07-10 18:34:51 |
|-------------------------|-----------------------|---------------------|
|                         | Left<br>Right<br>Stop |                     |
| HAdd Fait               | Del                   | <b>X</b> Exit       |

Here user can select date , time and direction :

- Date : Select the date in calendar.
- Time : Select the time .
- Direction : Left( Counter clockwise ) , Right ( Clockwise) , Stop .

#### Add – Add new schedule

#### Edit – edit scheduler

- 1.) Press the item want to revise .
- 2.) Revised the date , time , direction , type and times.
- 3.) Please EDIT button s confirm .

#### Del – delete item

- 1.) Select the item want to delete
- 2.) Press DEL button .

#### Del All - delete all item in list

- 1.) Delete " Del All" button to clear all list
- 2.) There is 2<sup>nd</sup> confirm before delete all action

## **SDK - USB CDC emulation mode**

For user to arrange own development :

- Developing environment: :
- VB.NET 2008
- Microsoft NET. Framework Version 3.5
- Microsoft office access 2007

#### USB CDC emulation mode .

Please refer the setting as following :

1. First , make sure that the 8810-D is connect with your PC. Please go to

Control Panel  $\rightarrow$  System  $\rightarrow$  Device manager  $\rightarrow$  Ports(COM& LPT)  $\rightarrow$  Aviosys Port (COM X)

- 2. Then open Hyper terminal to connect with 8810-D.
- Start  $\rightarrow$  All programs  $\rightarrow$  Accessories  $\rightarrow$  Communication  $\rightarrow$  Hyper terminal

\* There is no Hyper terminal program in WIN 7. Please use other serial software like Putty . Select the COM port 8810-D use .

3. Setup "Bits per second" as 19200 and "Flow control" as NONE. Then press OK to log in .

| Bits per second: | 19200 | ~ |
|------------------|-------|---|
| Data bits:       | 8     | * |
| Parity:          | None  | ~ |
| Stop bits:       | 1     | ~ |
| Flow control:    | NONE  | ~ |

After go into the command windows, please press " enter " key to get all the command .

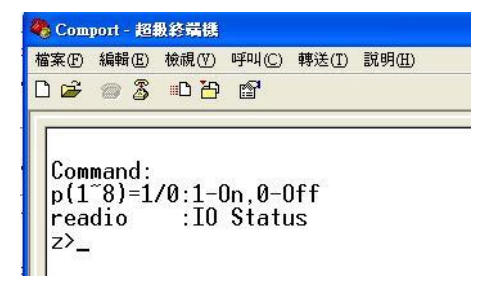

### [Command]

- 1. PWM DC Motor
- r --> Turn clockwise (right)
- I --> Turn counter clockwise (left)
- + --> speedy up
- --> speedy down

#### 2.stop --> stop turning

- 3.? Or key "Enter" --> show command list
- 4 . Fast command –

- ~ show 8810( PWM motor )  $\circ$ 
  - ! turn clockwise @ turn counter clockwise
  - #,+ Speed up \$,- Speedy down
  - ( stop turning
- Note : This product supports 5V /12V Step Motor and PWM DC Motor . For Step Motor need to adjust 2 sets black jump . Please contact your reseller to buy the step motor if need . This board controls one kind of motor only at a time

Thank you for supporting Aviosys .

If any question, please e-mail to our Service Department : <u>service@aviosys.com</u>